## How to import and save your document

The following steps are how to import and save your document in ApplicationXtender Document Manager via RD Web Access.

 From ApplicationXtender Document Manager via RD Web Access, right-click on your application > select New Document > select Import Files.

|  | T -                       |   |                 |
|--|---------------------------|---|-----------------|
|  | New Query                 |   |                 |
|  | New Cross App Query       |   |                 |
|  | New Document              | > | Scan            |
|  | Properties                |   | Clipboard Paste |
|  | Set As Active Application |   | Insert Object   |
|  | Reports                   |   | Import File     |
|  |                           |   | Fax-in Queue    |
|  |                           |   |                 |

## 2. Select This PC.

| Import File                          |            |                |              |     |   |
|--------------------------------------|------------|----------------|--------------|-----|---|
| 🕂 – 🛧 🔲 Desktop                      | ~ O        | Search Desktop |              | م   |   |
| rganize 👻 New folder                 |            |                | 85           | • 🗖 | • |
| Quick access Desktop Desktop Desktop | r. This PC | n              | Libraries    |     |   |
| Documents Pictures                   |            |                |              |     |   |
| This PC                              |            |                |              |     |   |
| Network                              |            |                |              |     |   |
|                                      |            |                |              |     |   |
|                                      |            |                |              |     |   |
|                                      |            |                | AR 53- (7.5) |     |   |
| Els anno 1                           |            |                |              |     |   |

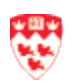

3. Click on the **C** drive with your short username.

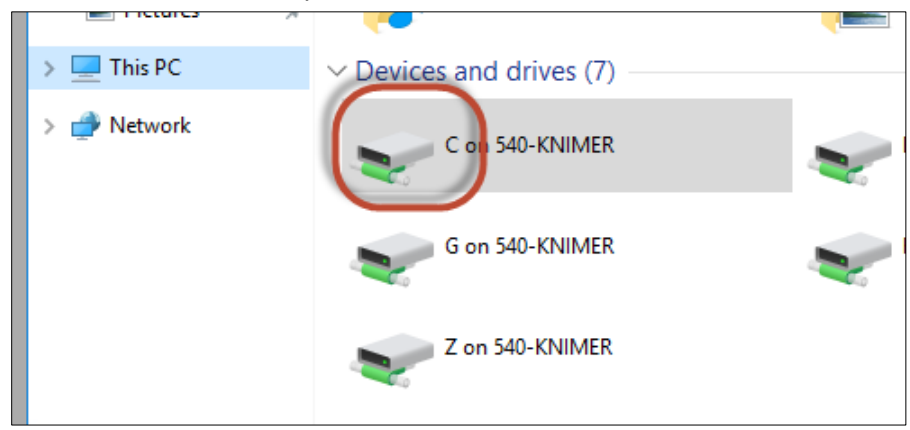

4. Click on the **Users** folder.

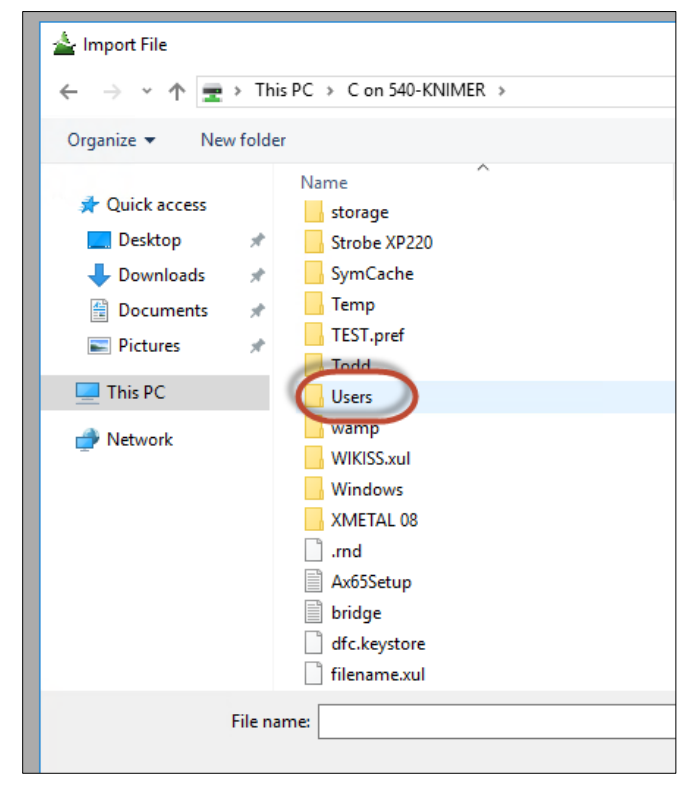

- 5. Double-click on your short username folder.
- 6. Select the folder you would like to save the document to.
- 7. Click **OK** from ApplicationXtender Document Manager.

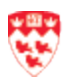